## Uputstvo za Eduroam na Windows računaru

U svom pretraživaču (browseru) unesete adresu za skidanje instalacije: http://cat.eduroam.org

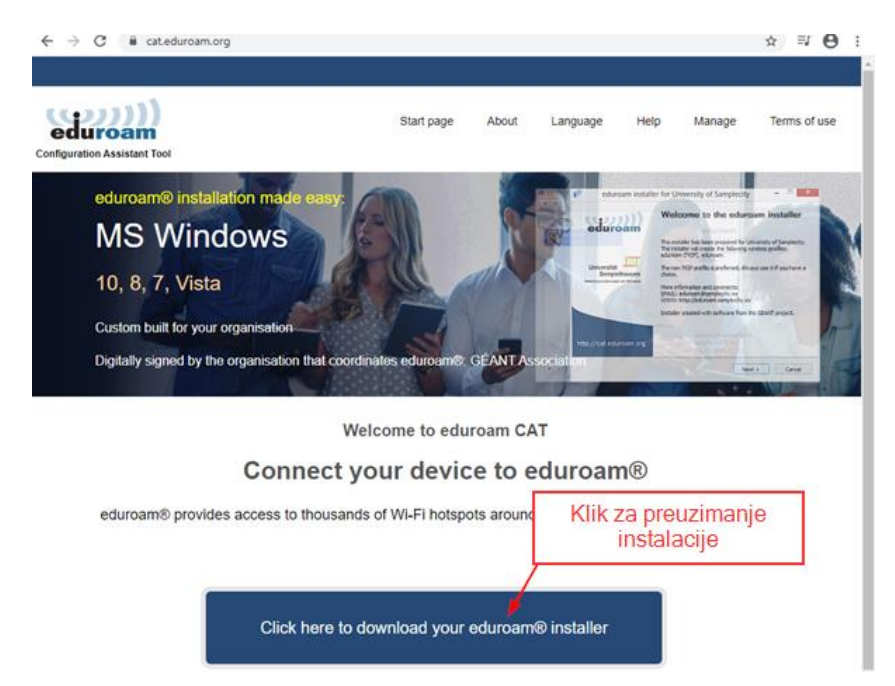

pojavi se donji spisak, izaberete svoj fakultet

| ((((()))))                                                      | Organisation<br>Select your organisation                      | ۲                             |
|-----------------------------------------------------------------|---------------------------------------------------------------|-------------------------------|
| eduroam                                                         | Serbia Meartry                                                | 1997                          |
| Infiguration Assistant Tool                                     | Faculty of Physics, University of Belgrade                    |                               |
| eduroam® installation made easy:                                | Faculty of Mathematics, University of Belgrade                | Ó                             |
|                                                                 | Faculty of Chemistry, University of Belgrade                  | ( <b>@</b> )                  |
| Pronađete svoju instituciju u<br>spisku i preuzmete instalaciju | Faculty of Mining And Geology, University of Belgrade         | ۱                             |
| Digitally signed by the organisation that cooldinates edu       | University of Belgrade - Faculty of Philosophy                |                               |
|                                                                 | University of Bescrade                                        | 8                             |
| Welcome                                                         | to Faculty of Geography, University of Belgrade               | Ģ                             |
| Connect your c                                                  | Serbian Academy of Sciences and Arts                          |                               |
| Program vas locira da ste iz<br>Srbije, ako ne odaberete je     | br search for an organisation, for example University of Oslo |                               |
|                                                                 | <ul> <li>Help, my organisation is not on the list</li> </ul>  |                               |
|                                                                 | O Locate we more accurately using HTML5 Geo-Location          |                               |
|                                                                 | Show organisations in Serbia   show all country               | NS<br>Describes & Description |

Na sledećem ekranu ako je prikazan vaš operativni sistem "klik" na: Download your...

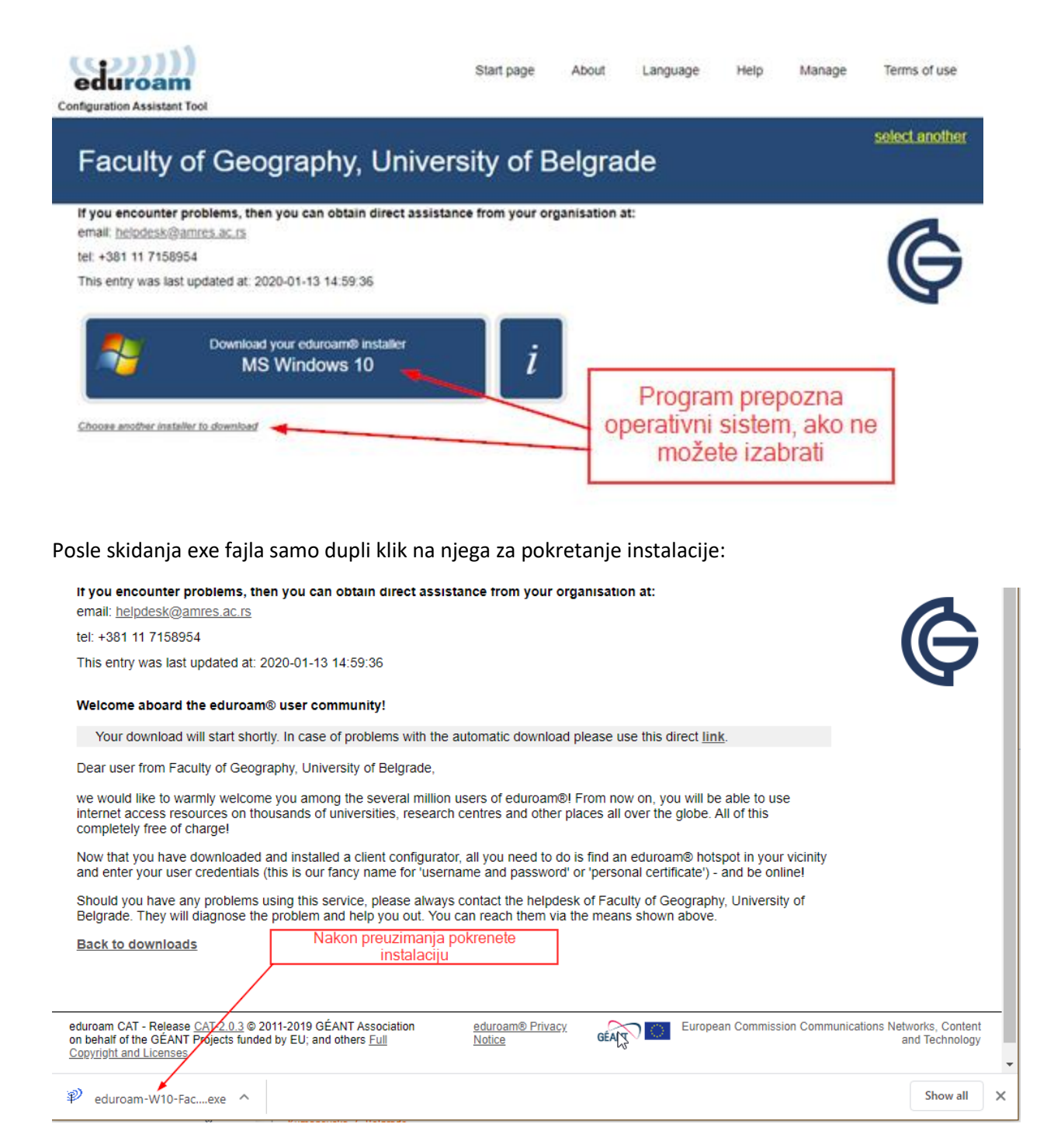

Nakon uspešne instalacije, kad vam je u uključen "wireless" na računaru, ako ste u dometu "Eduroam" priključne tačke (na celom svetu) pojavit će vam se u spisku veza "eduroam".

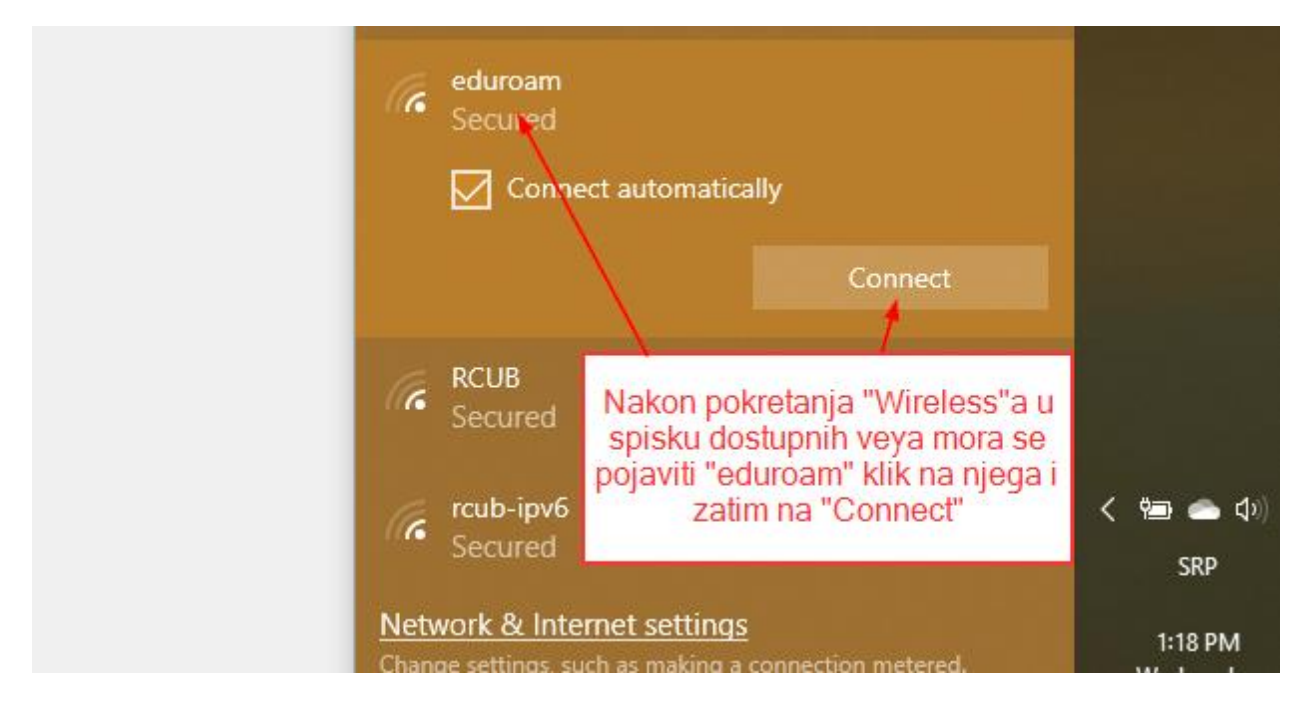

Nakon "Connect" pojavi se ekran za logovanje:

| Windows Security         |        | ×                                           |                                                    |  |
|--------------------------|--------|---------------------------------------------|----------------------------------------------------|--|
| Sign in                  |        |                                             |                                                    |  |
| marko.maric@gef.bg.ac.rs |        | Ulogujete se<br>username i d<br>nastavkom @ | te se sa vašim<br>e i domenskim<br>m @gef.bg.ac.rs |  |
| •••••                    | 0      |                                             |                                                    |  |
| Domain: gef.bg.ac.rs     |        |                                             |                                                    |  |
| ОК                       | Cancel |                                             |                                                    |  |
|                          |        |                                             | < 🖮 📥 🕬                                            |  |
| Secured                  |        |                                             | 000                                                |  |